## Wireshark例题-CTF

# 原创

 H3rmesk1t

 于 2021-05-14 23:40:53 发布

 1173 か 收藏 6

 分类专栏:

 <u>安全学习</u>文章标签: wireshark ctf 网络安全

 版权声明:本文为博主原创文章,遵循 <u>CC 4.0 BY-SA</u>版权协议,转载请附上原文出处链接和本声明。

 本文链接:

 https://blog.csdn.net/LYJ20010728/article/details/116804672

### 版权

C

安全学习 专栏收录该内容

21 篇文章 4 订阅 订阅专栏

#### Wireshark例题-CTF

搜索
文件提取
例题一
例题二
信息提取

## 搜索

题目文件: key.pcapng

题目描述: flag被盗, 赶紧溯源!

题目题解:

①可以只将这个数据包当做文本文件打开,比如用一些notepad++编辑器,然后直接搜索 ②用Wireshark自带的搜索功能找尝试查找一些关键词(比如key、flag、shell、pass等),然后跟进可疑的数据包,根据数据包特征,很明 显看出这是一个菜刀连接一句话木马的数据包,然后往下找,即可看到读取的flag

|     | 147  | Content-Length: 49                                         |                           |          | _                    |   |
|-----|------|------------------------------------------------------------|---------------------------|----------|----------------------|---|
| 1   | 148  | Content-Type: text/html; char                              | 查找                        |          |                      |   |
| 1   | 149  |                                                            | 杏状 苯格 立件本代 持过             |          |                      | _ |
| 1   | 150  | X@Yflag{This_is_a_fl0g}                                    | 单场 省操 文件单扬 称吃             |          |                      |   |
| 1   | 151  | [S]                                                        | 李华日标(5), 角。               |          |                      |   |
| 1   | 152  | /var/www/html                                              |                           | *        | 重扱下一下                |   |
| 1   | 153  | [E]                                                        |                           |          | 计称(1)                |   |
| 1   | 154  | X@YNULFSSOHNULNULACKNULNUI                                 |                           |          | PI \$2(1)            |   |
|     |      | NULNUL (@w@NUL@ACK晶括xE4SOF                                 |                           |          | 大当箭立件市委带             |   |
|     |      | NUL 801 XFC * NUL NUL NUL * NUL NUL                        |                           |          | 1111月又日中亘找           |   |
|     |      | NULNULNULNULNUL括xE4 STX NUL                                | □反向查找                     |          |                      |   |
|     |      | xFFxFFxFFxFFNULPVxC0NULBS                                  |                           |          | 查找所有打开文件(O)          |   |
|     |      | NULNULACKINULNULNULX8CISOHINI                              |                           |          |                      |   |
|     |      | @NUL@ACK疎括xE4SOH括鋰烷NUL                                     |                           |          | 取消                   |   |
| 1   | 155  | X-Forwarded-For: 44.146.238.1                              | ☑循环查找®                    |          |                      |   |
| 1   | 156  | Referer: http://192.168.228.1                              | 李诒博士                      |          |                      |   |
| 1   | 157  | Content-Type: application/x-w                              |                           | <u> </u> |                      |   |
| 1   | 158  | User-Agent: Mozilla/5.0 (comp                              | . ● 普通(12)                |          | ④失去焦点后               |   |
| 1   | 159  | Host: 192.168.228.135                                      | ◯扩展⊠ (\n, \r, \t, \0, \x) |          | ○始终                  |   |
| 1   | 160  | Content-Length: 785                                        | ○正则表达式(G) □.匹配新行          |          |                      |   |
| 1   | 161  | Cache-Control: no-cache                                    |                           |          |                      |   |
| 1   | 162  |                                                            |                           |          | csdn:net/EYJ20010728 |   |
| 1.1 | 1.00 | COCCOMMENT AND A COMMENT AND A DATE AND A DESCRIPTION OF A |                           |          |                      |   |

|     | 分组字节流 ~          | 宽窄             | 🗸 🗌 区分大小型      | 字符串         | ∨ flag       |             |           |            | 查找       |        | 取消        |
|-----|------------------|----------------|----------------|-------------|--------------|-------------|-----------|------------|----------|--------|-----------|
| ¥.~ | Timo             | Samea          | Πe             | -tination   | Prot         | and I andth | Trfo      |            |          |        |           |
| >   | Frame 105: 251 b | oytes on wire  | (2008 bits), 2 | 51 bytes ca | ptured (2008 | 3 bits) on  | interface | \Device\NP | F_{02EC3 | SCA0-I | E377-4309 |
| >   | Ethernet II, Sro | : VMware_35:f  | 9:e5 (00:0c:29 | :35:f9:e5), | Dst: VMware  | e_c0:00:08  | (00:50:56 | :c0:00:08) |          |        |           |
| >   | Internet Protoco | ol Version 4,  | Src: 192.168.2 | 28.135, Dst | : 192.168.22 | 28.1        |           |            |          |        |           |
| >   | Transmission Con | ntrol Protocol | , Src Port: 80 | , Dst Port: | 52713, Seq:  | 248, Ack:   | 2201, Le  | n: 197     |          |        |           |
| >   | Hypertext Transf | Fer Protocol   |                |             |              |             |           |            |          |        |           |
| ~   | Line-based text  | data: text/ht  | ml (5 lines)   |             |              |             |           |            |          |        |           |
|     | X@Yflag{This_    | is_a_f10g}\n   |                |             |              |             |           |            |          |        |           |
|     | [S]\n            |                |                |             |              |             |           |            |          |        |           |
|     | /var/www/html    | \n             |                |             |              |             |           |            |          |        |           |
|     | [E]\n            |                |                |             |              |             |           |            |          |        |           |
|     | X@Y              |                |                |             |              |             |           |            |          |        |           |

### 文件提取

#### 例题一

题目文件: caidao.pcapng

题目描述: 有人偷偷下载了文件!

题目题解:

根据题意可能数据包中存在文件传输,尝试直接导出,选择File(文件)->Export Objexts(导出对象),然后可以看到一些协议,比如选 中http就可以看到通过http传输的一些文件,在右下角有导出按钮,可生生成相应的文件。但是本题中无法用此方法直接看到被下载的文 件,因为有些文件是直接通过tcp或udp协议传输的,http协议只能看到的访问的链接,但不会看到传输的内容(比如你去访问放一个链接 download.php?file=test.rar,通过上述导出对象的方式看不出来下载的文件的内容的)

| 文件(F) 编辑(E) 视图(V) | 跳转(G) 捕获(    | C) 分析(A) | 统计(S) 电  | 话(Y) 无线(W) | 工具(T) 帮  | 助(H)        |                  |                  |
|-------------------|--------------|----------|----------|------------|----------|-------------|------------------|------------------|
| Open              | Ctrl+O       | 🖹 🛉 🛓    |          | ର୍ ବ୍ 🏨    |          |             |                  |                  |
| Open Recent       | +            |          |          |            |          |             |                  | + 🗸 🛋            |
| 合并(M)             |              |          | Destinat | on         | Protocol | Length Info |                  |                  |
| 从 Hex 转储导入(I)     |              | 61       | 192.16   | 3.1.145    | HTTP     | 828 POST    | /3.php HTTP/1.1  | (application/x-w |
| Close             | Ctrl+W       | 145      | 10.211   | 55.61      | HTTP     | 340 HTTP/   | 1.1 200 OK (tex  | t/html)          |
| /尼方(C)            | Ctolus       | 61       | 192.16   | 3.1.145    | HTTP     | 766 POST    | /3.php HTTP/1.1  | (application/x-w |
| 10011(5)          | Cui+5        | 145      | 10.211   | 55.61      | HTTP     | 256 HTTP/   | '1.1 200 OK (tex | t/html)          |
| 另存为(A)            | Ctrl+Shift+S | 61       | 192.16   | 3.1.145    | HTTP     | 826 POST    | /3.php HTTP/1.1  | (application/x-w |
| 文件集合              | •            | 145      | 10.211   | 55.61      | HTTP     | 433 HTTP/   | 1.1 200 OK (tex  | t/html)          |
|                   |              |          |          |            |          |             |                  |                  |
| 导出特定分组            |              |          |          |            |          |             |                  |                  |
| 导出分组解析结果          | +            |          |          |            |          |             |                  |                  |
| 导出分组字节流(B)        | Ctrl+Shift+X |          |          |            |          |             |                  |                  |
| 导出 PDU 到文件        |              |          |          |            |          |             |                  |                  |
| 导出 TLS 会话密钥       |              |          |          |            |          |             |                  |                  |
| 导出对象              | •            | DICON    | 1        |            |          |             |                  |                  |
| +T(D(D)           | Chillip D    | HTTP     |          |            |          |             |                  |                  |
| 31C1(P)           | Ctri+P       | IMF      |          |            |          |             |                  |                  |
| Quit              | Ctrl+Q       | SMB      |          |            |          |             |                  |                  |
|                   |              | TFTP     |          |            |          |             |                  |                  |
| 1                 |              |          |          |            |          |             |                  |                  |

| No. | Time         | Source        | Destination   | Protocol I | Length Info                               |
|-----|--------------|---------------|---------------|------------|-------------------------------------------|
|     | 5 0.184621   | 10.211.55.61  | 192.168.1.145 | HTTP       | 828 POST /3.php HTTP/1.1 (application/x-w |
| -   | 9 0.576743   | 192.168.1.145 | 10.211.55.61  | HTTP       | 340 HTTP/1.1 200 OK (text/html)           |
|     | 18 21.139025 | 10.211.55.61  | 192.168.1.145 | HTTP       | 766 POST /3.php HTTP/1.1 (application/x-w |
|     | 20 24.225688 | 192.168.1.145 | 10.211.55.61  | HTTP       | 256 HTTP/1.1 200 OK (text/html)           |
|     | 30 48.763038 | 10.211.55.61  | 192.168.1.145 | HTTP       | 826 POST /3.php HTTP/1.1 (application/x-w |
|     | 32 49.117671 | 192.168.1.145 | 10.211.55.61  | HTTP       | 433 HTTP/1.1 200 OK (text/html)           |

这个时候就需要找到那个执行下载的数据包,找到数据传输的部分再导出,比如下面这个数据包 大概是一个菜刀下载的过程,在最后一个包可以看到下载的文件,直接右键点击"导出分组字节流",然后保存为.tar.gz文件

| No. | Time         | Source        | Destination   | Protocol L | ength | Info                                  |
|-----|--------------|---------------|---------------|------------|-------|---------------------------------------|
|     | 5 0.184621   | 10.211.55.61  | 192.168.1.145 | HTTP       | 828   | POST /3.php HTTP/1.1 (application/x-w |
| -   | 9 0.576743   | 192.168.1.145 | 10.211.55.61  | HTTP       | 340   | HTTP/1.1 200 OK (text/html)           |
|     | 18 21.139025 | 10.211.55.61  | 192.168.1.145 | HTTP       | 766   | POST /3.php HTTP/1.1 (application/x-w |
|     | 20 24.225688 | 192.168.1.145 | 10.211.55.61  | HTTP       | 256   | HTTP/1.1 200 OK (text/html)           |
|     | 30 48.763038 | 10.211.55.61  | 192.168.1.145 | HTTP       | 826   | POST /3.php HTTP/1.1 (application/x-w |
|     | 32 49.117671 | 192.168.1.145 | 10.211.55.61  | HTTP       | 433   | HTTP/1.1 200 OK (text/html)           |

MSSQLpri/\t2015-06-03 11:53:31\t0\t077\n MysqlUDFpri/\t2015-06-15 07:37:22\t0\t077\n sql/\t2015-06-08 00:45:44\t0\t077\n sqli/\t2015-12-30 08:06:54\t0\t077\n up/\t2015-06-08 00:36:02\t0\t077\n uploads/\t2015-06-08 00:36:11\t0\t077\n wcms/\t2016-01-17 05:56:46\t0\t0777\n webshop5/\t2015-06-08 08:04:59\t0\t077\n XiaoCms\_20140710/\t2015-06-03 11:53:31\t0\t077\n xss/\t2016-01-28 06:48:07\t0\t077\n Z/\t2015-06-03 11:53:31\t0\t077\n 1.php\t2016-01-28 08:54:46\t1740\t0666\n 3.php\t2016-06-01 03:36:25\t27\t0666\n flag.tar.gz\t2016-06-27 08:45:38\t203\t0666\n log.txt\t2015-06-03 12:18:46\t1502\t0666\n news.asp\t2014-06-27 03:44:24\t365\t0666\n SaveFile.asp\t2014-06-27 05:45:08\t822\t0666\n

|  | 32 49.117671 | 192.168.1.145 | 10.211.55.61 | HTTP | 433 HTTP/1.1 200 OK | (text/html) |
|--|--------------|---------------|--------------|------|---------------------|-------------|
|--|--------------|---------------|--------------|------|---------------------|-------------|

Frame 32: 433 bytes on wire (3464 bits), 433 bytes captured (3464 bits) on interface \Device\NPF\_{32D3637B-25B5-48CD-

- > Ethernet II, Src: Parallel\_00:00:18 (00:1c:42:00:00:18), Dst: Parallel\_f4:84:6c (00:1c:42:f4:84:6c)
- > Internet Protocol Version 4, Src: 192.168.1.145, Dst: 10.211.55.61
- > Transmission Control Protocol, Src Port: 80, Dst Port: 49368, Seq: 1, Ack: 773, Len: 379

| ransier Prococor       |                                                                                                    |                                                                                                    |
|------------------------|----------------------------------------------------------------------------------------------------|----------------------------------------------------------------------------------------------------|
| taut data: taut/html / | (A lines)                                                                                                    |                                                                                                    |
| Expand Subtrees        |                                                                                                    |                                                                                                    |
| 折叠子树                   |                                                                                                    |                                                                                                    |
| 全部展开                   |                                                                                                    | ÎûûDû+û>ûû∨ûûûû=ûµûûûiû[9ûbYûûzûGû/o\023ûnNûGû\021rûû:\r                                                                                                    |
| <b>全部折</b> 器           |                                                                                                    | 137NR\030*RmoDRis\\$\\$RRRERERERERERERERERERE                                                                                                    |
| 王的川豆                   |                                                                                                    |                                                                                                    |
| 应用为列                   | Ctrl+Shift+I                                                                                                    |                                                                                                    |
|                        |                                                                                                    |                                                                                                    |
| 作为过滤器应用                | •                                                                                                    |                                                                                                    |
| Prepare as Filter      | •                                                                                                    |                                                                                                    |
| 对话过滤器                  | •                                                                                                    |                                                                                                    |
| 用过滤器着色                 | •                                                                                                    |                                                                                                    |
| 追踪流                    | •                                                                                                    |                                                                                                    |
| 12+000                 |                                                                                                    |                                                                                                    |
| 复制                     | •                                                                                                    |                                                                                                    |
|                        |                                                                                                    |                                                                                                    |
| 显示分组字节                 | Ctrl+Shift+O                                                                                                    |                                                                                                    |
| 导出分组字节流(B)             | Ctrl+Shift+X                                                                                                    | nttps://biog.csdn.net/LYJ20010/28                                                                                                    |
|                        | the second second secon | taut     datat     taut/(html (/ lines))       Expand Subtrees     折叠子树       全部展开     全部振叠       位用为列     Ctrl+Shift+I       作为过滤器应用     >       Prepare as Filter     >       对话过滤器     >       月过滤器着色     >       道踪流     >       复制     >       显示分组字节     Ctrl+Shift+O       导出分组字节流(B)     Ctrl+Shift+X |

本题中最后还要使用16进制编辑器去除开头和结尾的X@Y字符,这个是菜刀的特征符号,不是文件内容

|          | flag.txt   | 2                | 016/6/27 16:10 | 文本文档 | 1 KB |
|----------|------------|------------------|----------------|------|------|
|          |            |                  |                |      |      |
|          | / flag.txt | 记事本              |                |      |      |
|          | 文件(F) 编辑   | 員(E) 格式(O) 查看(V) | 帮助(H)          |      |      |
|          | key{8769f  | e393f2b998fa6a11 | 1afe2bfcd65e}  |      |      |
|          |            |                  |                |      |      |
| had that |            |                  |                |      |      |
| 例题二      |            |                  |                |      |      |

题目题解: 首先用HTTP条件过滤一下; 右键第一个包,追踪流;

|     | http    |                     |                                |               |          |        | $\times$                          | -) + | e |
|-----|---------|---------------------|--------------------------------|---------------|----------|--------|-----------------------------------|------|---|
| No. |         | Time                | Source                         | Destination   | Protocol | Length | Info                              |      | ^ |
| >   | 13      | 0.925023            | 192.168.1.101                  | 14.17.42.24   | HTTP     | 210    | POST /cgi-bin/uploadunite?func=Cr |      |   |
| -   | 18      | 1.108355            | 14.17.42.24                    | 192.168.1.101 | HTTP/J   | 1147   | HTTP/1.1 200 OK , JavaScript Obje |      |   |
|     | Wiresha | 。<br>小、追踪 HTTD 法 (+ | cn stream eq. 2), misc fly pca | 222           |          |        |                                   |      |   |

#### Accept-Language: zh-CN,zh;q=0.8

Cookie: ssuid=9979081647; ptui\_loginuin=81101652; o\_cookie=81101652; pgv\_pvid=3703132940; newpt=2; ptcz=4d9c0097882e7b9300db96ff8272c602d390465e21f8cc52d4a4719b7a73dfff; pt2gguin=o0081101652; uin=o0081101652; skey=@zT p\_skey=SMR2Xte-Sd3SZj-LIjK01P0C1XsLYf6J5WR7DYT1x1s\_; pt4\_token=VqHcOafacF-cGmaNbpHVyg\_\_; wimrefreshrun=0&; qm\_flag=0; sid=81101652&18c4549e039b41d8d5e73949a54d969a,qU01SM1h0ZS1TZDNTWmotTE1qS08xUE9DbFhzTF1mNko1V1I3RF1UbHgxc18.; qm\_userna qm\_sid=18c4549e039b41d8d5e73949a54d969a,qU01SM1h0ZS1TZDNTWmotTE1qS08xUE9DbFhzTF1mNko1V1I3RF1UbHgxc18.; qm\_domain=http: qm\_ptsk=81101652&@zTisQEDyk; foxacc=81101652&0; ssl\_edition=mail.qq.com; edition=mail.qq.com; username=81101652&811016

{"path":"fly.rar","appid":"","size":525701,"md5":"e023afa4f6579db5becda8fe7861c2d3","sha":"ecccba7aea1d482684374b22e2e

可以看到一些基本信息,首先这是一个POST数据包,发送了一些文件相关信息,包括名称(fly.rar)和大小(525701)等。接下来应该就 是文件实际上传的数据包,将过滤条件改为: http.request.method=="POST";

|     | http.req | uest.method = "PO | ST″           |               |          |        |      | *                                            |
|-----|----------|-------------------|---------------|---------------|----------|--------|------|----------------------------------------------|
| No. |          | Time              | Source        | Destination   | Protocol | Length | Info |                                              |
|     | 13       | 0.925023          | 192.168.1.101 | 14.17.42.24   | HTTP     | 210    | POST | /cgi-bin/uploadunite?func=CreateF            |
|     | 163      | 1.864990          | 192.168.1.101 | 59.37.116.102 | HTTP     | 110    | POST | /ftn_handler/0b126a291df43b53f99c            |
|     | 289      | 2.068360          | 192.168.1.101 | 59.37.116.102 | HTTP     | 610    | POST | /ftn_handler/acbfc77208240d03e6af…           |
| +   | 431      | 2.232611          | 192.168.1.101 | 59.37.116.102 | HTTP     | 918    | POST | /ftn_handler/146b038670952f51f18d            |
|     | 577      | 2.364839          | 192.168.1.101 | 59.37.116.102 | HTTP     | 782    | POST | /ftn_handler/f6c7d6eef80795e03206            |
| +   | 729      | 3.102710          | 192.168.1.101 | 59.37.116.102 | HTTP     | 391    | POST | /ftn_handler/1ffd8670a499bfb6e90c            |
|     | 738      | 3.394152          | 192.168.1.101 | 14.17.42.24   | HTTP     | 499    | POST | <pre>/cgi-bin/uploadunite?func=CheckFi</pre> |
|     | 767      | 5.751789          | 192.168.1.101 | 183.60.15.162 | HTTP     | 867    | POST | /cgi-bin/getinvestigate?sid=x508Z            |
|     | 781      | 6.103926          | 192.168.1.101 | 14.17.42.24   | HTTP     | 801    | POST | <pre>/cgi-bin/compose_send?sid=x508ZuW</pre> |
|     | 1051     | 7.403270          | 192.168.1.101 | 183.60.15.162 | HTTP     | 1042   | POST | /cgi-bin/getinvestigate?sid=x508Z            |

从数据包的结构上看应该就是第二至第六个数据包是数据传输的过程。点开第二个可以看到MediaType的长度为131436=;

> [96 Reassembled TCP Segments (132317 bytes): #38(881), #39(1440), #41(1440), #42(1440), #43(1440), #44(1440), #46(144)
> Hypertext Transfer Protocol

#### ✓ Data (131436 bytes)

Data: abcd9876000003ef000000000000002015c01307cb0f705d9067792b5023cb028ba442e6533... [Length: 131436]

第二到第五个都是一样的长度,第六个为1777,应该是剩余的最后一部分数据。但是131436\*4+1777=527521!=525701,再看下第一个数据包:

| Offset(h) | 00 | 01 | 02         | 03 | 04            | 05         | 06        | 07 | 08 | 09         | 0A | 0B            | 0C | 0D            | 0E | 0F |                   | ^ |
|-----------|----|----|------------|----|---------------|------------|-----------|----|----|------------|----|---------------|----|---------------|----|----|-------------------|---|
| 00000030  | C4 | 06 | 0B         | 3E | 75            | 6C         | 14        | 21 | 2E | F3         | 7E | 7F            | 87 | 6F            | 7C | 81 | Ä>ul.!.ó~.‡o .    |   |
| 00000040  | 5A | F7 | FC         | 04 | 63            | DF         | 85        | F9 | 21 | A6         | 3E | FB            | E4 | В4            | Fl | 4E | Z÷ü.cß…ù!¦>ûä´ñN  |   |
| 00000050  | E1 | 21 | 93         | DE | 81            | СВ         | 69        | BE | 1B | 8B         | 4B | 50            | 10 | ЗF            | 68 | AF | á!"Þ.Ëi¾.∢KP.?h   |   |
| 00000060  | BD | 39 | 58         | A0 | DF            | 19         | BC        | 39 | FB | 52         | F4 | 35            | FD | 4E            | 9D | DO | ы9X ß.⊷9ûRô5ýN.Đ  |   |
| 00000070  | Α6 | 70 | 53         | 02 | <b>A</b> 2    | 5E         | F7        | 10 | 09 | <b>B</b> 8 | 73 | 48            | 94 | 7F            | 07 | 2E | ¦pS.¢^÷,sH″       |   |
| 00000080  | 8A | 91 | <b>A</b> 7 | 48 | 8F            | B6         | 2B        | Α9 | 2C | C4         | 9C | 4D            | 50 | 8E            | Α4 | 87 | Š`§H.¶+©,ÄœMPޤ‡   |   |
| 00000090  | 03 | 0D | 7A         | 0D | C0            | 6E         | <b>A1</b> | 17 | C4 | 20         | 41 | $\mathbf{FC}$ | 55 | 0A            | 1F | 3B | z.Àn;.Ä AüU;      |   |
| 000000A0  | C5 | D2 | 8D         | 63 | 20            | 65         | 59        | FA | F2 | A3         | BA | <b>A</b> 7    | B9 | $\mathbf{FC}$ | 88 | 50 | ÅÒ.c eYúò£°§¹ü^P  |   |
| 000000B0  | C1 | 2A | 49         | 86 | <b>A</b> 7    | B2         | 81        | 92 | DO | 78         | 56 | DE            | 86 | AB            | 51 | F3 | Á*I†§°.′ÐxVÞ†«Qó  |   |
| 00000000  | 1E | 23 | F9         | E9 | C8            | ЗD         | 26        | 26 | E0 | 9F         | 38 | 0B            | F9 | 6E            | 60 | DD | .#ùéÈ=&&àŸ8.ùn`Ý  |   |
| 00000D0   | F2 | 39 | 2A         | 84 | 43            | C7         | 88        | DF | D2 | C8         | CC | 76            | 63 | 28            | 89 | 04 | ò9*"CÇ^ßÒÈÌ∨c(‰.  |   |
| 000000E0  | 17 | ED | 1D         | E7 | AA            | AA         | 57        | 7B | CB | 9D         | 1C | FB            | FA | 1E            | FF | 76 | .í.窪W{Ëûú.ÿ∨      |   |
| 000000F0  | 39 | AC | E4         | 4B | BB            | 32         | B8        | B0 | DB | D9         | A3 | 5B            | 06 | 07            | 47 | FD | 9⊣äK≫2,°ÛÙ£[Gý    |   |
| 00000100  | 5D | 10 | 79         | C0 | CA            | 5C         | 9D        | 37 | 1F | E3         | 50 | B8            | F4 | 3C            | 7B | 7A | ].yÀÊ\.7.ãP_ô<{z  |   |
| 00000110  | 8E | 07 | FA         | 1F | 80            | 03         | 32        | 68 | 69 | 76         | 8E | FA            | 1E | 77            | 02 | 1E | Ž.ú.€.2hi⊽Žú.w    |   |
| 00000120  | 2D | 88 | 11         | FO | $\mathbf{FC}$ | 24         | D7        | 13 | ЗD | 48         | F3 | 30            | 1B | <b>A1</b>     | 57 | 40 | -^.ðü\$×.=Hó0.;₩@ |   |
| 00000130  | 3B | 8B | BA         | В9 | 12            | 64         | C5        | C1 | E3 | Ε4         | 60 | 07            | CB | 4D            | ЗE | 8A | ;<°`.dĂÁãä`.ËM>Š  |   |
| 00000140  | 57 | 35 | 00         | 14 | EC            | CC         | BA        | 7A | EA | 1D         | 48 | 26            | 84 | 37            | 4B | 22 | W5ḭ̀zê.H&"7K"     |   |
| 00000150  | E2 | E7 | AB         | AD | 2B            | <b>A</b> 8 | 67        | 49 | 00 | 08         | 05 | 85            | 00 | 00            | 00 | 00 | âç«.+"gI          |   |
| 00000160  | 00 | 02 | 00         | 00 | 00            | 00         | 00        | 00 | 00 | 00         | 00 | 00            | 52 | 61            | 72 | 21 | Rar!              |   |

都知道rar文件头应该是Rar,但是选中的数据部分前面却多出了很多,简单计算一下一共多出了364,且364\*5+525701=527521,所以多出的也许是某种校验数据,在导出的时候将其忽略;

每个包都做同样的操作即可得出5个文件,再将这个文件按顺序拼接即可。拼接的话可以使用16进制编辑器手动拼接,也可以使用linux下cat 命令,比如"cat 1 2 3 4 5 > fly.rar"; '这道题还设置了伪加密,需要修改加密位,将0x84位置改为0x80即可;

|                       | OF | 0E | 0D | 0C | 0B | 0A | 09        | 08 | 07 | 06 | 05 | 04 | 03 | 02 | 01 | 00 | Offset(h) |
|-----------------------|----|----|----|----|----|----|-----------|----|----|----|----|----|----|----|----|----|-----------|
| Rar!Ï.s               | 00 | 00 | 00 | 0D | 00 | 00 | 73        | 90 | CF | 00 | 07 | 1A | 21 | 72 | 61 | 52 | 00000000  |
| ù.t <mark>8</mark> =† | 86 | 00 | 08 | 05 | ЗD | 00 | 2D        | 90 | 80 | 74 | 81 | F9 | 00 | 00 | 00 | 00 | 00000010  |
| "%-íñ.\YF.5           | 00 | 08 | 35 | 1D | 46 | 59 | 5C        | 09 | F1 | ED | 2D | 25 | 02 | 00 | 0F | 22 | 00000020  |
| flag.txt.ðy.          | 03 | 79 | FO | 00 | 74 | 78 | 74        | 2E | 67 | 61 | 6C | 66 | 00 | 00 | 00 | 20 | 00000030  |
| L%.Üï£rK.             | 90 | 4B | 72 | A3 | EF | 1D | 16        | DC | 15 | 89 | 0C | 15 | 15 | 1E | 18 | 4C | 00000040  |
| °\$:R#.".ÈAÄ",@       | 40 | 82 | 84 | C4 | 41 | C8 | 02        | 22 | 05 | 23 | 52 | ЗA | 24 | 08 | 90 | B0 | 00000050  |
| :ì\$‡D:X;′o`          | 60 | 6F | 92 | 81 | 08 | 18 | <b>A1</b> | 58 | ЗA | 44 | 87 | 24 | EC | ЗA | 04 | 9D | 00000060  |

解压出来后是一个exe可执行文件,里面隐藏了一个png图片,是个二维码,扫描即可得到flag

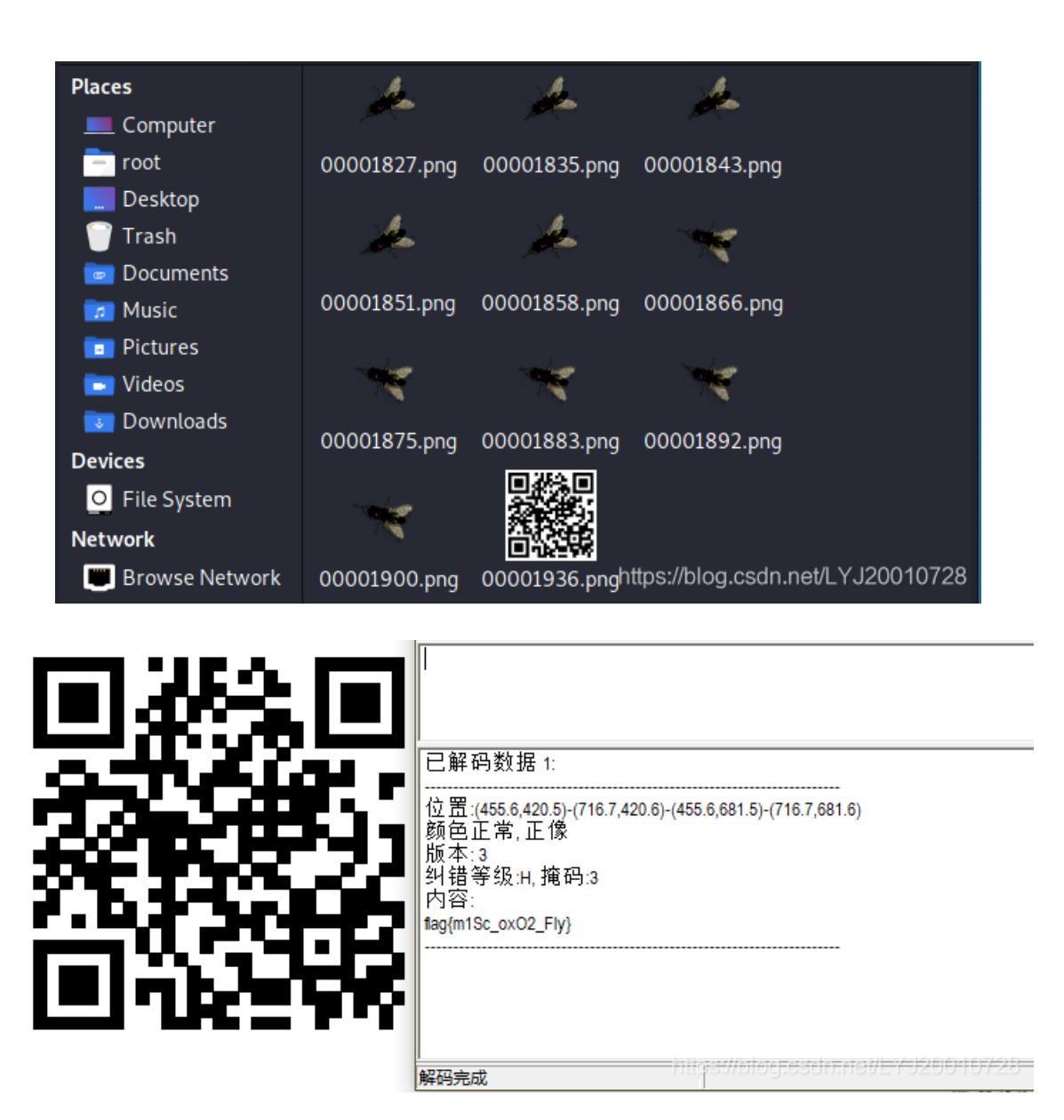

### 信息提取

题目文件: sqlmap.pcap

题目描述:数据库中的flag被偷走了,好在全过程我们都有记录

题目题解: 数据包记录的是sqlmap获取flag的过程,使用http && http contains"flag"过滤一下

| http and http contains"flag" + |      |                    |     |      |      |      |      |      |      |      |     |     |     |     |      |        |      |      |                      |       |        |     |       |       |      |        |      |      |      |       |      |       |     |   |   |
|--------------------------------|------|--------------------|-----|------|------|------|------|------|------|------|-----|-----|-----|-----|------|--------|------|------|----------------------|-------|--------|-----|-------|-------|------|--------|------|------|------|-------|------|-------|-----|---|---|
| 6                              | No.  |                    | Tim | e    |      |      | S    | ouro | e    |      |     |     |     | De  | stin | ati o: | n    |      |                      | Pr    | otocol | Le  | ength | Info  | ,    |        |      |      |      |       |      |       |     |   | ^ |
|                                |      | 776                | 11. | .967 | 929  | )    | 1    | 0.0  | .0.1 | 101  |     |     |     | 10  | .0.  | 0.2    | 01   |      |                      | HT    | ТР     |     | 552   | GET   | · /ı | nessae | ze.p | hp?i | d=1  | 620A  | ND%  | 200RI | ) 🗋 |   | ۷ |
| Γ                              | > Tr | ansm               | iss | ion  | Cor  | ntro | 51 F | rot  | toco | 1, 9 | Src | Po  | rt: | 429 | 902, | Ds     | st F | ort: | 80,                  | Sec   | q: 1,  | Ac  | k: 1  | l, Le | en:  | 521    |      |      |      |       |      |       |     |   | ^ |
| ŀ                              | ~ Ну | pert               | ext | Tra  | anst | Fer  | Pro  | oto  | ol   | ĺ.   |     |     |     |     |      |        |      |      | , i                  |       |        |     |       |       |      |        |      |      |      |       |      |       |     |   |   |
|                                | >    | GET                | /me | essa | ge.  | php  | ?id  | =-3  | 413% | 620U | NIO | N%2 | ØAL | L%2 | ØSE  | LEC    | T%2  | ØNUL | L%2C0                | CONC  | AT%28  | 0x7 | 7173  | 6363  | 71%  | 62CIFN | ULL  | %28C | AST? | 628C( | оилт | %28%  | 60v |   | ¥ |
| Γ                              | 0040 | b9                 | f4  | 47   | 45   | 54   | 20   | 2f   | 6d   | 65   | 73  | 73  | 61  | 67  | 65   | 2e     | 70   |      | GET                  | /m (  | essag  | e.p | )     |       |      |        |      |      |      |       |      |       |     | _ | ^ |
|                                | 0050 | 68                 | 70  | 3f   | 69   | 64   | 3d   | 2d   | 33   | 34   | 31  | 33  | 25  | 32  | 30   | 55     | 4e   | hp   | ?id=                 | -3 4  | 413%2  | 0UN |       |       |      |        |      |      |      |       |      |       |     |   |   |
|                                | 0060 | ð <mark>4</mark> 9 | 4f  | 4e   | 25   | 32   | 30   | 41   | 4c   | 4c   | 25  | 32  | 30  | 53  | 45   | 4c     | 45   | I    | )N%20                | AL    | L%20S  | ELE |       |       |      |        |      |      |      |       |      |       |     |   |   |
| L                              | 0070 | ð <mark>4</mark> 3 | 54  | 25   | 32   | 30   | 4e   | 55   | 4c   | 4c   | 25  | 32  | 43  | 43  | 4f   | 4e     | 43   | CT   | 1 <mark>%2</mark> 0N | IUL I | L%2CC  | onc |       |       |      |        |      |      |      |       |      |       |     |   |   |
| L                              | 0080 | ð <mark>41</mark>  | 54  | 25   | 32   | 38   | 30   | 78   | 37   | 31   | 37  | 33  | 36  | 33  | 36   | 33     | 37   | A    | ° <mark>%2</mark> 80 | x7 :  | 17363  | 637 |       |       |      |        |      |      |      |       |      |       |     |   |   |
|                                | 0090 | 31                 | 25  | 32   | 43   | 49   | 46   | 4e   | 55   | 4c   | 4c  | 25  | 32  | 38  | 43   | 41     | 53   | 19   | 62CIF                | NU    | LL%28  | CAS |       |       |      |        |      |      |      |       |      |       |     |   |   |
| L                              | 00a0 | ð <mark>5</mark> 4 | 25  | 32   | 38   | 43   | 4f   | 55   | 4e   | 54   | 25  | 32  | 38  | 25  | 36   | 30     | 76   | т۶   | 628C0                | UN 1  | T%28%  | 60v |       |       |      |        |      |      |      |       |      |       |     |   |   |
|                                | 00b0 | ð <mark>61</mark>  | 6c  | 75   | 65   | 25   | 36   | 30   | 25   | 32   | 39  | 25  | 32  | 30  | 41   | 53     | 25   | al   | lue%6                | 0% :  | 29%20  | AS% |       |       |      |        |      |      |      |       |      |       |     |   |   |
|                                | 00c0 | 32                 | 30  | 43   | 48   | 41   | 52   | 25   | 32   | 39   | 25  | 32  | 43  | 30  | 78   | 32     | 30   | 20   | )CHAR                | %2 S  | 9%2CØ: | x20 |       |       |      |        |      |      |      |       |      |       |     |   |   |
|                                | 00d0 | ð <mark>25</mark>  | 32  | 39   | 25   | 32   | 43   | 30   | 78   | 37   | 31  | 36  | 66  | 37  | 35   | 37     | 33   | %2   | 29%20                | 0x 1  | 716f7  | 573 |       |       |      |        |      |      |      |       |      |       |     |   |   |
|                                | 00e6 | 37                 | 31  | 25   | 32   | 39   | 25   | 32   | 30   | 46   | 52  | 4f  | 4d  | 25  | 32   | 30     | 69   | 71   | .%29%                | 20    | FROM%  | 20i |       |       |      |        |      |      |      |       |      |       |     |   |   |
|                                | 00f0 | 3 73               | 67  | 2e   | 66   | 6c   | 61   | 67   | 73   | 25   | 32  | 33  | 20  | 48  | 54   | 54     | 50   | se   | g.fla                | igs 5 | %23 H  | TTP |       |       |      |        |      |      |      |       |      |       |     |   | 2 |
| L                              | 0100 | ) 2f               | 31  | 2e   | 31   | 0d   | 0a   | 41   | 63   | 63   | 65  | 70  | 74  | 2d  | 4c   | 61     | 6e   | /1   | .1                   | Ac o  | cept-  | Lan |       |       |      |        |      |      |      |       |      |       |     |   | 2 |

将其payload解码一下是这样的,判断其ascii码是否大于64

id=1 AND ORD(MID((SELECTIFNULL(CAST(value AS CHAR),0x20) FROM isg.flags ORDER BY value LIMIT0,1),1,1))>64 然后一直到836个包判断第一位ascii码值大于72,然后开始从高到低递减,判断其ascii码不大于73,则第一位的ascii码值是73,对应的字符为I。以此类推,其flag为ISG{BLind\_SQI\_InJEcTiON\_DeTEcTEd}。本题需要一定的耐心和SQL注入基础。但是这么做可能有些繁琐,其实 pcap数据包可以直接用文本编辑器打开,就可以看到其中的http请求

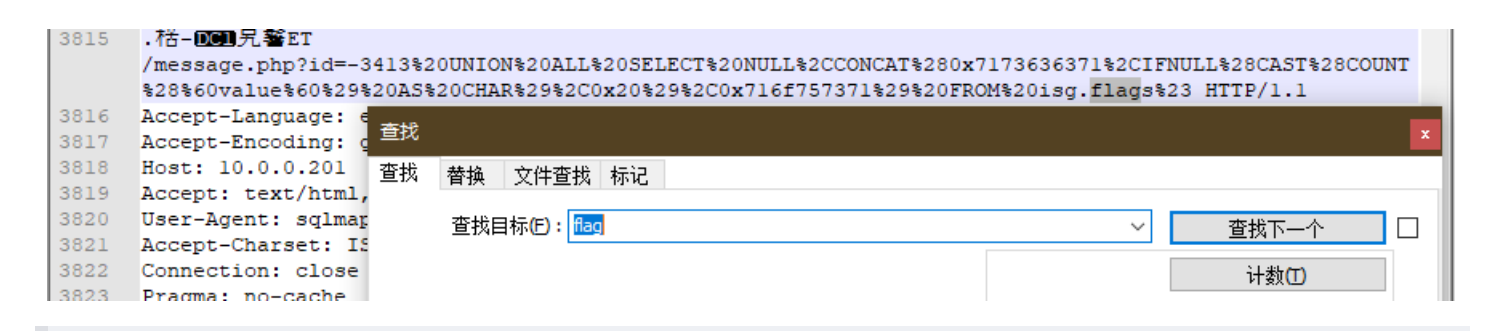

所以可以使用字符串搜索的方式直接去查找其中的语句,然后判断flag,首先将原数据包中的http请求导出来,另存为sqli.pcap

| × flag.py                           | flag.py ×                                                               |
|-------------------------------------|-------------------------------------------------------------------------|
|                                     | 1 import re                                                             |
|                                     | 2 import urllib                                                         |
|                                     | 3                                                                       |
|                                     | 4 flag = ""                                                             |
|                                     | 5 key = 1                                                               |
|                                     | <pre>6 pcap = open("sqli.pcap","rb")</pre>                              |
|                                     | <pre>7 lines = pcap.readlines()</pre>                                   |
|                                     | 8 for line in lines:                                                    |
|                                     | <pre>9 line = line.strip("\n")</pre>                                    |
| 1                                   | <pre>0 line = urllib.unquote(line)</pre>                                |
| 1                                   | <pre>sql = re.search(r".*LIMIT 0,1\),(\d+),1\)\)&gt;*(\d*)",line)</pre> |
| 1                                   | <pre>2 response = re.search(r"Content-Length: (\d*)",line)</pre>        |
| 1                                   | 3 if response:                                                          |
| 1                                   | <pre>4 Content_Length = response.groups()[0]</pre>                      |
| 1                                   | 5 if sql:                                                               |
| 1                                   | <pre>count,asc = sql.groups()</pre>                                     |
| 1                                   | <pre>if str(key) == count:</pre>                                        |
| 1                                   | asc_2 = asc                                                             |
| 1                                   | 9 else:                                                                 |
| 2                                   | <pre>if int(Content_Length)&gt;150:</pre>                               |
| 2                                   | 1 flag += chr(int(asc_2)+1)                                             |
| 2                                   | 2 else:                                                                 |
| 2                                   | $flag += chr(int(asc_2))$                                               |
| 2                                   | key += 1                                                                |
| 2                                   | print flag                                                              |
| 2                                   | 5                                                                       |
| ISG{BLind_SQl_I<br>[Finished in 0.4 | https://blog.csdn.net/LYJ20010728                                       |